## NYSED Application Business Portal: Instructions for using the SED Monitoring System

- 1. Access the New York State Education Department (NYSED) Business Portal at the following URL: <u>https://portal.nysed.gov/abp.</u> This will bring up the main portal page as shown below.
- 2. Click "Log In" in the upper right corner of the portal main menu.

| NYSED Home Portal Home                                                    | 🔍 Reset Your Password 🕞 Log In                                               |
|---------------------------------------------------------------------------|------------------------------------------------------------------------------|
| New York State<br>EDUCATION DEPARTMENT<br>Knowledge > Skill > Opportunity | Application Business Portal<br>Portal Dashboard                              |
| My Applications                                                           | rand in Diagra Log In to continue to your NYSED Business Portal Applications |
| S Public Links                                                            | Other Applications                                                           |
| 0 THURLEING                                                               |                                                                              |
| Approved Preschool Special Education Programs Site                        | e Search 🔹 Child Nutrition Knowledge Center (CN)                             |
| <ul> <li>Inventory of Registered Programs</li> </ul>                      | <ul> <li>Impartial Hearing Reporting System (IHRS)</li> </ul>                |
| Look Up Postal Zip Codes                                                  | 🕫 Rate Setting Unit (RSU)                                                    |
| NYSED Public web site                                                     | ⊕ System to Track and Account for Children (STAC)                            |
| Professional License Online Verification Searches                         | +) Teacher's Certification (TEACH)                                           |
| + SEDREF Query                                                            | Teacher Access and Authorization                                             |
| + Teacher Certification Help                                              |                                                                              |
| +D TEACH Public Inquiry System                                            |                                                                              |
|                                                                           |                                                                              |

NYSED Home Accessibility Privacy Statement Disclaimer Terms of Use

3. Enter your Username and Password in the appropriate fields and then click the "Sign In" button. -

| New York State<br>EDUCATION DEP<br>Knowledge > Skill > C | ARTMENT        | Application Authentic | cation<br>Login |
|----------------------------------------------------------|----------------|-----------------------|-----------------|
| <ul> <li>Sign In</li> <li>Username</li> </ul>            |                |                       |                 |
| Password                                                 | Sign in Cancel |                       |                 |

NYSED Home Accessibility Privacy Statement Disclaimer Terms of Use

If you do not remember your password you can reset it from the portal homepage. In the upper right hand corner, to the left of the "Log In" button, click the "Reset your Password" button.

| NYSED Home Portal Home                                                                                                    | Reset Your Password 😏 Log In                                                                                                    |
|----------------------------------------------------------------------------------------------------|----------------------------------------------------------------------------------------------------|
| New York State<br>EDUCATION DEPARTMENT<br>Knowledge > Skill > Opportunity                                                                                                    | Application Business Portal<br>Portal Dashboard                                                                                                    |
| 📥 My Applications                                                                                                    |                                                                                                    |
| In order to view secure applications, you must be logged in. Ple                                                                                                    | ase Log In to continue to your NYSED Business Portal Applications.                                                                                                    |
|                                                                                                    |                                                                                                    |
|                                                                                                    |                                                                                                    |
| € Public Links                                                                                                    | A Other Applications                                                                                                    |
| <ul> <li>% Public Links</li> <li></li></ul>                                                                                                    | Other Applications     Othid Nutrition Knowledge Center (CN)                                                                                                    |
| Public Links     Approved Preschool Special Education Programs Site Search     Ai Inventory of Registered Programs                                                                                                    | Other Applications     Othid Nutrition Knowledge Center (CN)     Impartial Hearing Reporting System (IHRS)                                                                                                    |
| Public Links     Approved Preschool Special Education Programs Site Search     Inventory of Registered Programs     Look Up Postal Zip Codes                                                                                                    | Other Applications     Othid Nutrition Knowledge Center (CN)     Impartial Hearing Reporting System (IHRS)     Rate Setting Unit (RSU)                                                                                                    |
| Public Links     Approved Preschool Special Education Programs Site Search     Inventory of Registered Programs     Look Up Postal Zip Codes     NYSED Public web site                                                                                                    | Child Nutrition Knowledge Center (CN)  Child Nutrition Knowledge Center (CN)  Child Nutrition Knowledge Center (CN)  Child Rearing Reporting System (IHRS)  Child Rearing Reporting System (IHRS)  Child Rearing Child Rearing Ch |
| Approved Preschool Special Education Programs Site Search     Ainventory of Registered Programs     Look Up Postal Zip Codes     NYSED Public web site     Professional License Online Verification Searches                                                                 | Child Nutrition Knowledge Center (CN) Child Nutrition Knowledge Center (CN) Child Nutrition Knowledge Center (CN) Child Rearry Reporting System (IHRS) Child Rearry Child Rearry Child Rea |
| Approved Preschool Special Education Programs Site Search     Ail Inventory of Registered Programs     Look Up Postal Zip Codes     NYSED Public web site     Professional License Online Verification Searches     SEDREF Query                                             | Child Nutrition Knowledge Center (CN)  Child Nutrition Knowledge Center (CN)  Child Nutrition Knowledge Center (CN)  Child Rearry Center (STAC)  Child Rearry Center (STAC)  Child Rearry Centification (TEACH)  Child Rearry Center Access and Authorization                                                                                                    |
| Public Links     Approved Preschool Special Education Programs Site Search     Inventory of Registered Programs     Look Up Postal Zip Codes     NYSED Public web site     Professional License Online Verification Searches     SEDREF Query     Teacher Certification Help | <ul> <li>▲ Other Applications</li> <li> <ul> <li>♦ Child Nutrition Knowledge Center (CN)</li> <li>♦ Impartial Hearing Reporting System (IHRS)</li> <li>♦ Rate Setting Unit (RSU)</li> <li>♦ System to Track and Account for Children (STAC)</li> <li>♦ Teacher's Certification (TEACH)</li> <li>♦ Teacher Access and Authorization</li> </ul> </li> </ul>                                                                                                    |

Enter your username and email, check the "I'm not a robot" box and click submit. -

| Email             |  |
|-------------------|--|
| email@example.com |  |
| I'm not a robot   |  |
| Gancel Submit     |  |

**NOTE:** If you are in Internet Explorer and do not see the "I'm not a robot" box then try using Google Chrome.

Once submitted, you will receive an email to complete the password reset.

4. Back on the main portal page you will now see the "My Applications" section. Click the "SED Monitoring and Vendor Performance System" link.

| NYSED Home Portal Home                                                                                                    | 🔦 Change Your Password 🕞 Log Out                                                                                                    |
|----------------------------------------------------------------------------------------------------|----------------------------------------------------------------------------------------------------|
| New York State<br>EDUCATION DEPARTMENT<br>Knowledge > Skill > Opportunity                                                                                                    | Application Business Portal                                                                                                    |
| 🛔 My Applications                                                                                                    |                                                                                                    |
| SEDDAS User Guide     SED Delegated Account System (SEDDAS)     SED Monitoring and Vendor Performance System     SEDDEE Main Menu                                                                                                    | Notice:<br>If the Superintendent or Principal has changed,<br>please click here.                                                                                                    |
|                                                                                                    | (Does <b>not</b> apply to Summer School principals.)                                                                                                    |
| ও Public Links                                                                                                    | (Does not apply to Summer School principals.)                                                                                                    |
| Public Links     Approved Preschool Special Education Programs Site Search                                                                                                    | (Does not apply to Summer School principals.)  A Other Applications  Ochild Nutrition Knowledge Center (CN)                                                                                  |
| Public Links     Approved Preschool Special Education Programs Site Search     Pinventory of Registered Programs                                                                                                    | (Does not apply to Summer School principals.)                                                                                                    |
| Public Links     Approved Preschool Special Education Programs Site Search     Inventory of Registered Programs     Look Up Postal Zip Codes                                                                                                    | (Does not apply to Summer School principals.)<br>★ Other Applications<br>* Child Nutrition Knowledge Center (CN)<br>* Impartial Hearing Reporting System (IHRS)<br>* Rate Setting Unit (RSU) |
| Public Links     Public Links     Approved Preschool Special Education Programs Site Search     Inventory of Registered Programs     Look Up Postal Zip Codes     NYSED Public web site                                                                                                    | (Does not apply to Summer School principals.)                                                                                                    |
| SEDICE Main Mena     Public Links     Approved Preschool Special Education Programs Site Search     Inventory of Registered Programs     Look Up Postal Zip Codes     NYSED Public web site     Professional License Online Verification Searches                                                                     | (Does not apply to Summer School principals.)                                                                                                    |
| SEDICE Wain Menu      Approved Preschool Special Education Programs Site Search     Inventory of Registered Programs     Look Up Postal Zip Codes     NYSED Public web site     Professional License Online Verification Searches     SEDREF Query                                                                    | (Does not apply to Summer School principals.)                                                                                                    |
| SEDICE Main Mena     Sedification Programs Site Search     Approved Preschool Special Education Programs Site Search     Inventory of Registered Programs     Look Up Postal Zip Codes     NYSED Public web site     Professional License Online Verification Searches     SEDREF Query     Facher Certification Help | (Does not apply to Summer School principals.)                                                                                                    |

5. The Dashboard page will be displayed. Under the Inbox section your institution will be listed. Click the "View" button to the right of it.

| → C 127.0.0.1:7101/s             | edmonitoringappr/owner-dashb         | oard?ownerId=       | -2               |                   |               |                        | r.             |
|----------------------------------|--------------------------------------|---------------------|------------------|-------------------|---------------|------------------------|----------------|
| NYSED, APPR                      |                                      |                     | TEST             | 🚯 Dashboard       | 🛛 Help 👻      | 🎍 Joseph D. (SUBM      | IIT CERTIFY) 🔻 |
| shboard for ADDISON CSD - Ir     | ibox                                 |                     |                  |                   |               |                        |                |
|                                  |                                      |                     |                  |                   |               |                        |                |
| Welcome Message                  |                                      |                     |                  |                   |               |                        |                |
| Welcome to the 2013-14 State     | ment of Confirmation of Staff Evalua | ation Rating Verifi | ication Report p | age. Please click | on the approp | riate survey below and | follow the     |
| instructions to submit your forr | л.                                   |                     |                  |                   |               |                        |                |
|                                  | $\frown$                             |                     |                  |                   |               |                        |                |
| Survey Filters                   | □ Inbox (1) ↓ 🗉                      | Outbox              |                  |                   |               |                        |                |
| System                           | Survey Reciptent                     | Survey              | Cycle            | Due Date          | -             |                        |                |
| APPR                             | ADDISON CSD                          | APPR                | APPR 3           |                   | Q Vie         | ew 🖨 Print 🖨 Prin      | nt Blank       |
|                                  |                                      |                     |                  |                   |               | Constant State         |                |
| Status                           |                                      |                     |                  |                   |               |                        |                |
| Not Submitted                    | -                                    |                     |                  |                   |               |                        |                |
|                                  |                                      |                     |                  |                   |               |                        |                |
|                                  |                                      |                     |                  |                   |               |                        |                |
|                                  |                                      |                     |                  |                   |               |                        |                |
| Filter                           |                                      |                     |                  |                   |               |                        |                |
| Filter                           |                                      |                     |                  |                   |               |                        |                |
| Filter                           |                                      |                     |                  |                   |               |                        |                |
| Filter                           |                                      |                     |                  |                   |               |                        |                |

6. The Program Assurances page will be displayed. On the left side of the screen is the Survey Navigation pane. Click "Program Assurances" to access the Program Assurances questions for your institution.

| Survey Navigation                                                                                                    | Certification Form                                                                                                    |
|----------------------------------------------------------------------------------------------------|----------------------------------------------------------------------------------------------------|
| Program Assurances                                                                                                    | Certification Form                                                                                                    |
| School Library System Assurances<br>Instructions                                                                                                    | View and Print a PDF version of the Certification Form                                                                                                    |
| Select Yes or No. An answer of NO requires a<br>note of explanation and may, upon further review<br>if the explanation provided, require additional<br>focumentation prior to State Library program |                                                                                                    |
| ipproval.                                                                                                    | Entity Name Here Program Assurances                                                                                                    |
| review Options                                                                                                    | Answer Yes or No                                                                                                    |
| Est provew                                                                                                    | <ul> <li>Does the Library System attest that it is and will be operating under its approved Plan of Service in accordance with the provisions of Education Law and Regulations of the Commissioner?*</li> <li>Yes</li> <li>No</li> <li>Answer Yes or No</li> </ul>                                                                                                    |
|                                                                                                    | 2 Does the system have on file at system headquarters and available for public inspection an annual budget (statement of anticipated annual receipts and expenditures) that has been approved by the School Library System Advisory Council and reviewed by the chief administrative/fiscal officer, usually BOCES Superintendent of Schools for the Big 5 City School Library Systems? * |

7. Click the Yes or No radio button to answer each question. If "No" is answered for any question, a text field will be displayed where an explanation for the answer will need to be entered.

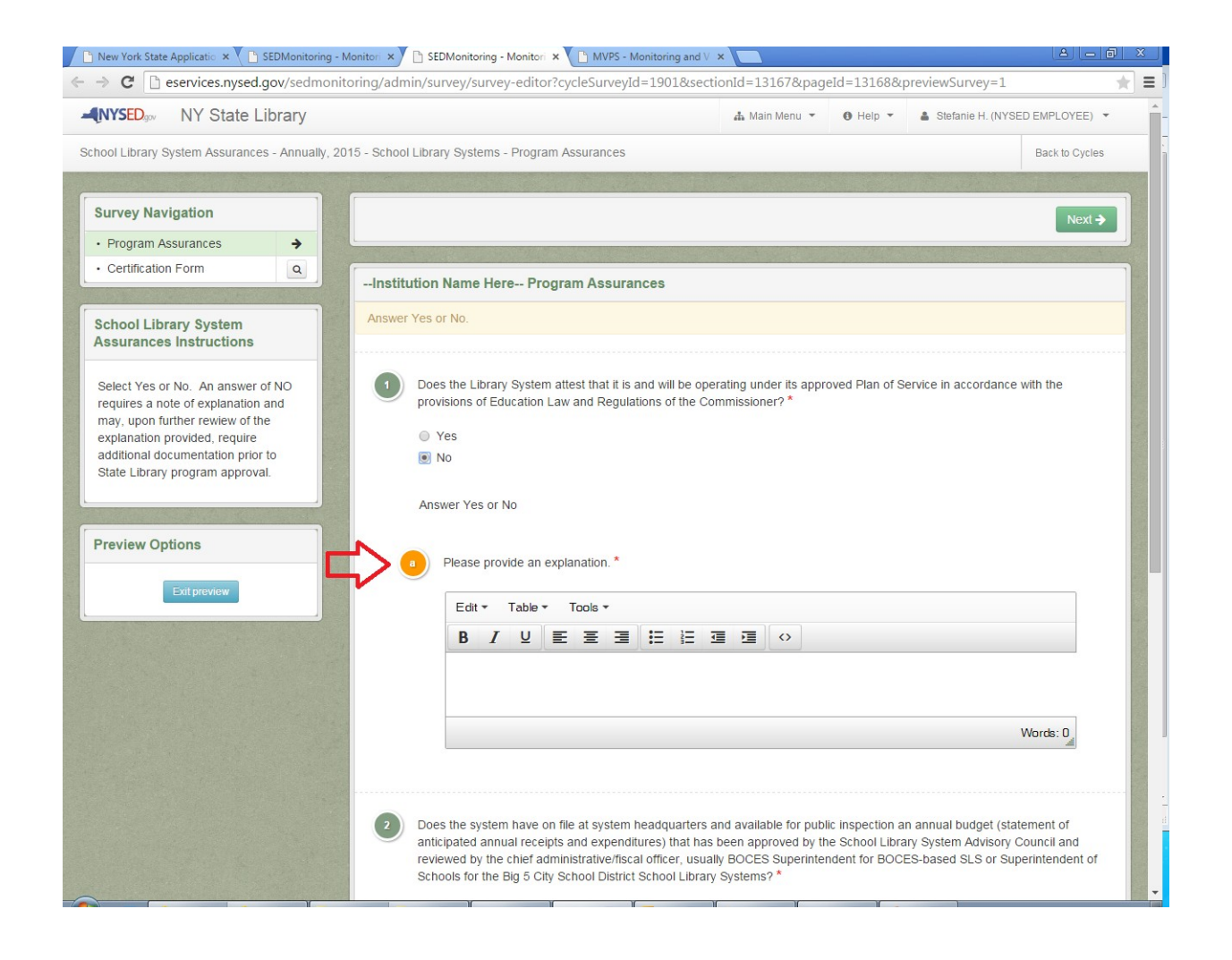

8. Click the "Certification Form" link located directly above the Program Assurances to access a printable PDF version of the certification form.

| rtific           | ation Form                                                                                                    |
|------------------|----------------------------------------------------------------------------------------------------|
| Certifi          | cation Form                                                                                                    |
|                  |                                                                                                    |
| √iew a           | nd Print a PDF version of the Certification Form                                                                                                    |
|                  |                                                                                                    |
|                  |                                                                                                    |
|                  |                                                                                                    |
|                  |                                                                                                    |
| 6.1.1            |                                                                                                    |
| Entity           | Name Here Program Assurances                                                                                                    |
| Entity           | Name Here Program Assurances                                                                                                    |
| Entity           | Name Here Program Assurances                                                                                                    |
| Entity           | Name Here Program Assurances                                                                                                    |
| Entity<br>Inswer | Name Here Program Assurances Yes or No Does the Library System attest that it is and will be operating under its approved Plan of Service in accordance with the provisions of Education Law and Regulations of the Commissioner? *        |
| Entity<br>Answer | Name Here Program Assurances Yes or No Does the Library System attest that it is and will be operating under its approved Plan of Service in accordance with the provisions of Education Law and Regulations of the Commissioner? *        |
| Entity<br>Answer | Name Here Program Assurances Yes or No Does the Library System attest that it is and will be operating under its approved Plan of Service in accordance with the provisions of Education Law and Regulations of the Commissioner?*  Yes No |

9. To submit the survey, click the "Save & Submit Survey" button. Or click the "Save & Continue" button to save information which has been entered and continue working on the survey.

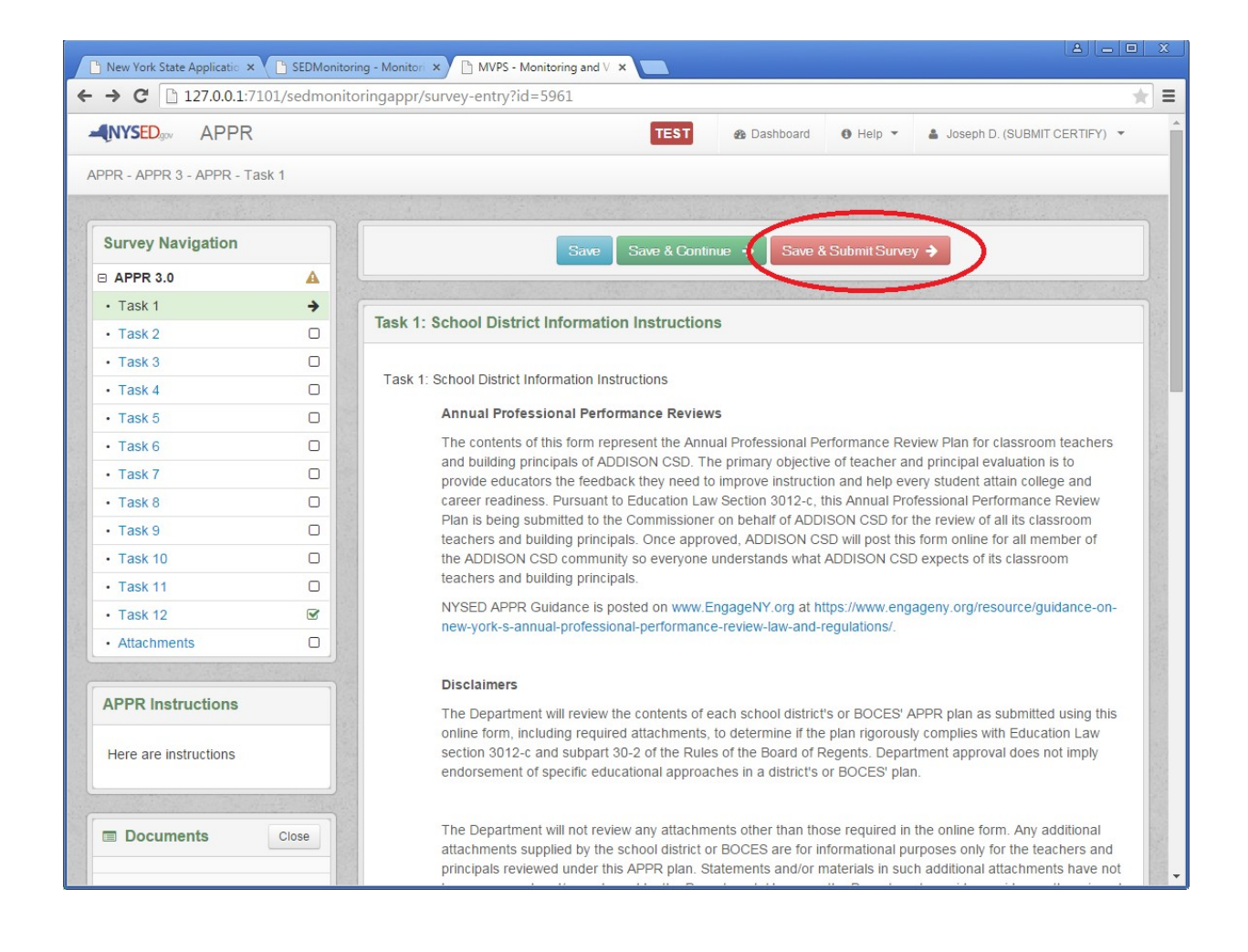